## הגדרות עברית ב- Windows 10

1. הקש בשדה החיפוש של ה- Windows בתחתית, את המילים intl.cpl ולחץ על ENTER, ייפתח מסך הגדרות (Region). הקש בשדה החיפוש של ה- (Region). ניתן כמובן להגיע אליו בדרך אחרת מתוך לוח הבקרה.

|                          | ~                                                                                                    |
|--------------------------|----------------------------------------------------------------------------------------------------|
|                          |                                                                                                    |
| ≊<br>ats                 |                                                                                                    |
| dd/MM/yyyy               | ~                                                                                                    |
| dddd dd MMMM yyyy        | ~                                                                                                    |
| HH:mm                    | ~                                                                                                    |
| HH:mm:ss                 | ~                                                                                                    |
| יום ראשון                | ~                                                                                                    |
|                          |                                                                                                    |
| 07/11/2021               |                                                                                                    |
| יום ראשון 07 נובמבר 2021 |                                                                                                    |
| 19:27                    |                                                                                                    |
|                          |                                                                                                    |
| 19:27:18                 |                                                                                                    |
|                          | s<br>ats<br>dd/MM/yyyy<br>dddd dd MMMM yyyy<br>HH:mm<br>HH:mm:ss<br>יים ראשון 70 נובמבר 2021<br>2021 |

2. במסך זה, בכרטיס תבניות Formats , בחר את השפה "עברית"

3. בכרטיס ניהול Administrative לחץ על כפתור "Change System Locale". במסך שיופיע, בחר "עברית". וודא שהאפשרות למטה "....Beta: Use Unicode **<u>לא</u> מסומנת**.

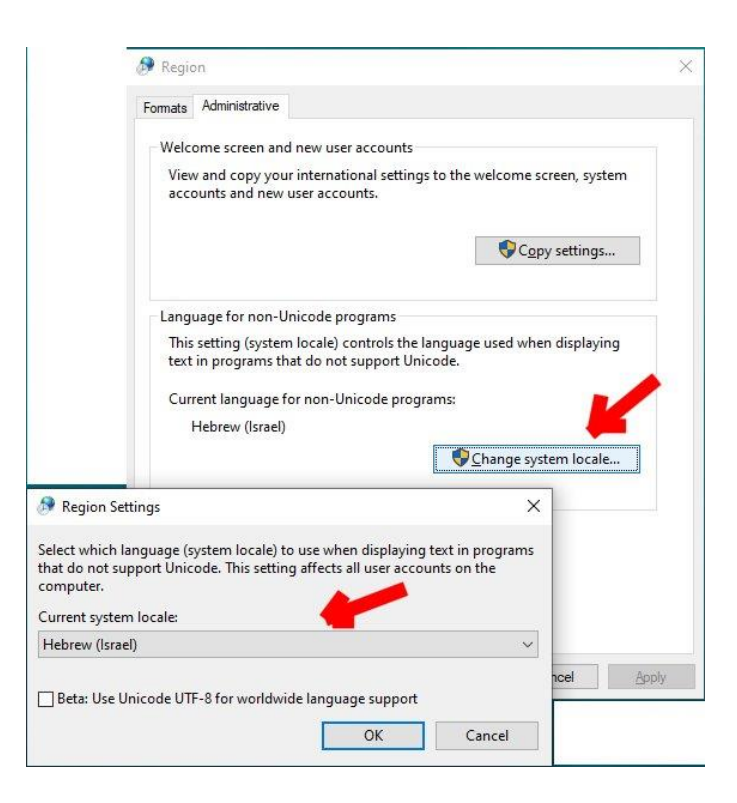

לאחר שתלחץ על OK תתבקש להפעיל את המחשב מחדש.